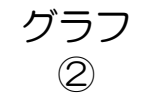

元データ

|   | А        | В     | С     | D     | E     | F     | G     | Н  |
|---|----------|-------|-------|-------|-------|-------|-------|----|
| 1 | アサガオの花の数 |       |       |       |       |       |       |    |
| 2 |          |       |       |       |       |       |       |    |
| 3 |          | 7月15日 | 7月16日 | 7月17日 | 7月18日 | 7月19日 | 7月20日 | 合計 |
| 4 | А        | 2     | 4     | 1     | 2     | 1     | 3     |    |
| 5 | В        | 3     | 3     | 4     | 2     | 1     | 3     |    |
| 6 | С        | 1     | 1     | 2     | 4     | 5     | 3     |    |
| 7 | D        | 4     | 3     | 1     | 1     | 3     | 2     |    |
| 8 |          |       |       |       |       |       |       |    |

元データが入力できたら、次のページの 完成イメージを参照に、手順をすすめて みましょう。 完成イメージ

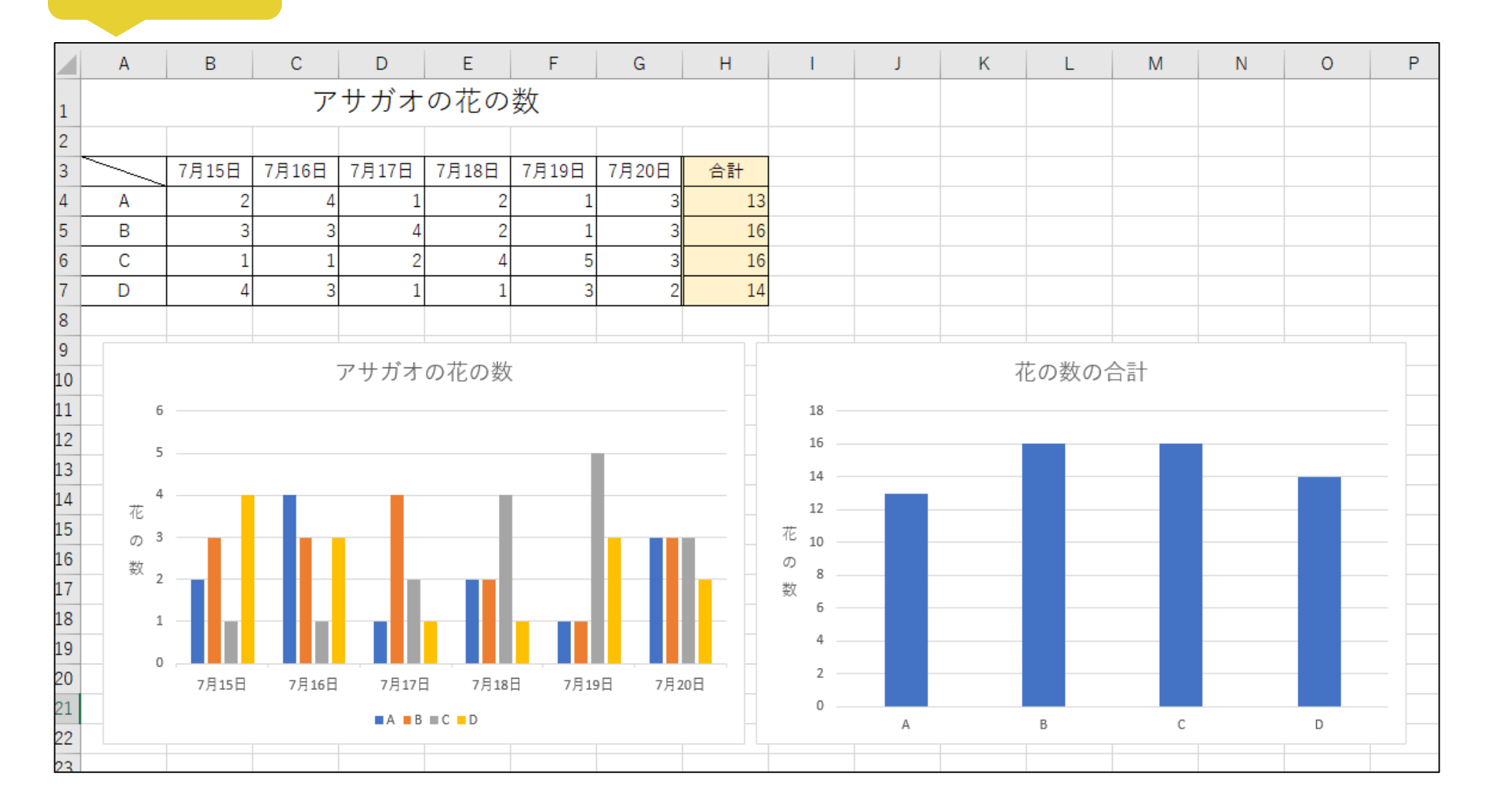

## 手順

- ① A1~H1 を結合して中央揃えにし、フォントサイズを 18pt にしましょう。
- ② 関数を使用して、H列に花の数の合計を計算しましょう。
- ③ A3~H7の範囲に完成イメージと同じになるように罫線をひきましょう。
  - A3:斜め罫線
  - H 列左:二重罫線
- ④ H3~H7 のセルを好きな色で塗りつぶしましょう。
- ⑤ A列と3行目を中央揃えにしましょう。
- ⑥ 完成イメージを参照に、7月15日~7月20日のA~Dの花の数をグラフ(2-D縦棒:集合縦棒)にしましょう。
- ⑦ グラフのタイトルを「アサガオの花の数」に変更しましょう。
- ⑧ 軸ラベル(縦)を追加し、完成イメージを参照に「花の数」に変更しましょう。軸ラベル(横)は削除してください。
- ⑨ 完成イメージを参照に、花の数の合計をグラフ(2-D縦棒:集合縦棒)にしましょう。
- 11 グラフのタイトルを「花の数の合計」に変更しましょう。
- ① 軸ラベル(縦)を追加し、完成イメージを参照に、「花の数」に変更しましょう。軸ラベル(横)は削除してください。
  ② 2つのグラフを見やすい位置に配置してください。